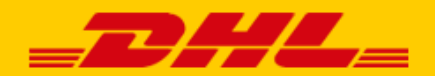

# GEBRUIKERSHANDLEIDING DHL PARCEL

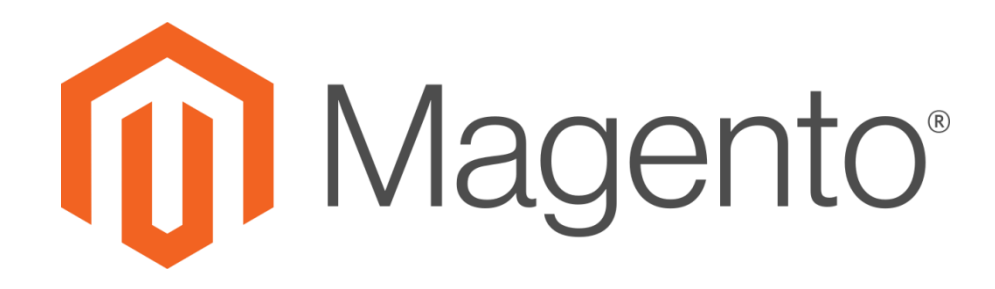

## INTRODUCTIE

DHL Parcel biedt Magento 1 webshops een handige koppeling, genaamd plug-in. Hiermee biedt u afleveropties direct aan in uw webshop en daarmee vergroot u uw service voor uw klanten. Daar profiteert uw webshop van. Uit onderzoek<sup>\*</sup> blijkt dat het aantal aankopen in uw webshop stijgt als klanten <u>afleveropties</u> kunnen kiezen. Daarnaast kunt u met de plug-in de verzendlabels direct printen vanuit uw webshop. Zo is het versturen van pakjes een stuk eenvoudiger en leuker. In deze handleiding staat stap voor stap beschreven hoe u de koppeling installeert voor Magento 1. Komt u er niet uit of heeft u nog vragen? Wij helpen u graag verder per <u>e-mail</u> of bel 0031 88 34 54 333. Let op: deze plug-in is alleen te gebruiken voor webshops die versturen vanuit de Benelux en/of Zwitserland.

\*Bron: Metapack

## INSTALLEREN

#### Stap 1: Haal uw activeringscode op

Voor u aan de slag gaat met Magento, haalt u eerst uw activeringscode (ook wel API Key) op uit <u>My</u> <u>DHL Parcel</u>. In My DHL Parcel vindt u deze gegevens via 'Instellingen' (1) in de tab 'API Keys'. Klik op de button 'Genereer API Key' (2) om uw activeringscodes op te halen. Bewaar deze gegevens goed.

Heeft u nog geen account voor My DHL Parcel of ziet u de button 'Genereer API Key' (2) niet, neem dan contact met ons op via <u>e-mail</u> of bel naar 0031 88 34 54 333.

| = | _DHL_          |   |              |        |          |   |                  |   |
|---|----------------|---|--------------|--------|----------|---|------------------|---|
| Ŷ | Dashboard      |   | INSTELLINGEN | BEHEER | API KEYS | _ |                  | 2 |
| Ø | Zendingen      | ~ |              |        |          | + | GENEREER API KEY |   |
|   | Adresboek      | ~ |              |        |          |   |                  |   |
| Þ | Afhaling       | ~ |              |        |          |   |                  |   |
| Ê | Rapporten      | ~ |              |        |          |   |                  |   |
| 륲 | Instellingen 1 |   |              |        |          |   |                  |   |
|   |                |   |              |        |          |   |                  |   |

#### Stap 2: Installeer de plug-in

Pak het plugin ZIP bestand uit in de Magento hoofdmap met de volgende commando's: \$ cd /root/van/magento/project \$ unzip magento1-dhl-shipping-\*.zip

Voorbeeld:

```
[root@16b6422c8f1a:/var/www/html# cd /var/www/html/
[root@16b6422c8f1a:/var/www/html# unzip magento1-dhl-shipping-*.zip
```

Nadat het ZIP-bestand is uitgepakt, is het aan te raden om de cache van uw Magento webshop te legen.

# Stap 3: Open de DHL koppeling in Magento

# Ga in Magento naar 'System' (1) en kies voor 'Configuration' (2).

| 🕅 Magento <sup>-</sup> Admin Panel |               |              |                |            | Search      | _              | Logged in as      | admin   woer | nsdag 8 augustus 2 | 2018   ]   |
|------------------------------------|---------------|--------------|----------------|------------|-------------|----------------|-------------------|--------------|--------------------|------------|
| Dashboard S                        | ales Cata     | log Customer | s Promotions   | Newsletter | CMS         | Reports        | System 1          |              | 🕜 Get help         | ) for this |
|                                    |               |              |                |            |             |                | My Account        |              |                    |            |
| shboard                            |               |              |                |            |             |                | Notifications     |              |                    |            |
|                                    |               |              |                |            |             |                | Tools             |              | 4                  |            |
| hoose Store View                   | All Store Vie | ws 🔻 😡       |                |            |             |                | Web Services      |              |                    |            |
|                                    |               |              |                |            |             |                | Design            |              |                    |            |
| Lifetime Sales                     |               |              |                |            |             |                | Import/Export     |              |                    |            |
| Lifetime Sales                     |               |              |                |            |             |                | Manage Currency   |              |                    |            |
|                                    | € 3           | 9.763,08     |                |            | Cha         | rt is disable∙ | Transactional Ema | ils          | here.              |            |
|                                    |               |              |                |            |             |                | Custom Variables  |              |                    |            |
| Average Orde                       | rs            |              |                | R          | evenue      |                | Permissions       |              | Ouantity           |            |
|                                    | €1            | 988,15       |                | €          | 0,00        | €              | Magento Connect   |              | 0                  |            |
|                                    |               |              |                |            |             |                | Cache Manageme    | nt           |                    |            |
| Last 5 Orders                      |               |              |                | Dester     | llese       | Mart ) Gauss   | Index Managemer   | it           |                    |            |
| Customer                           |               | Items        | Grand Total    | Bestse     | ellers      | MOST VIEW(     | Manage Stores     |              | Customers          |            |
| Jane Doe                           |               | 3            | € 975,55       |            |             |                | Order Statusos    |              |                    |            |
| Jane Doe                           |               | 3            | € 975,55       | Product N  | vame        |                | Order Statuses    |              | Quantity Ordered   |            |
| Jay Smith                          |               | 2            | € 372,38       | Convertib  | Die Dress   |                | Configuration     |              |                    | 35         |
| Jay Smith                          |               | 2            | € 372,38       | Tori Tank  |             |                |                   | 0,00         |                    | 31         |
| John Doe                           |               | 5            | € 595,45       | Sullivan S | Sport Coat  |                |                   | € 510,00     |                    | 25         |
|                                    |               |              |                | Compact    | mp3 Playe   | er             |                   | € 40,00      |                    | 20         |
| Last 5 Search                      | Terms         |              |                | Bath Mine  | erals and S | Salt           |                   | € 25,00      |                    | 20         |
| Search Term                        |               | Results      | Number of Uses |            |             |                |                   |              |                    |            |

## Stap 4: Instellen van de DHL koppeling in Magento

| Default Config           |                                   |                                                      |              |
|--------------------------|-----------------------------------|------------------------------------------------------|--------------|
| Manage Stores            | Flat Rate                         |                                                      |              |
|                          | Table Rates                       |                                                      |              |
| onfiguration             | Free Shipping                     |                                                      |              |
| GENERAL                  | DHLParcel                         |                                                      |              |
| General                  |                                   |                                                      |              |
| Web                      | Enabled                           | Yes                                                  | VEBSITE      |
| Design                   | Title                             | DHLParcel                                            | [STORE VIEW] |
| Currency Setup           | API UserID                        | 1a1abcd1-1abc-123a-1234-a1abc123abc1                 | WEBSITE]     |
| Store Email Addresses    | Арі Кеу                           | 1a1abcd1-1abc-123a-1234-a1abc123abc1                 | WEBSITE]     |
| Contacts                 |                                   | Test API Credentials                                 |              |
| Reports                  |                                   |                                                      | 7            |
| Content Management       | Api Account ID                    | 01234567                                             | VEBSITEJ     |
|                          | API OrganizationID                | 1a1abcd1-1abc-123a-1234-a1abc123abc1                 | [WEBSITE]    |
| CATALOG                  | Default send to business          | No                                                   | VEBSITE]     |
| Catalog                  | Print ordernumber on label        | Yes                                                  | WEBSITE]     |
| Configurable Swatches    | Track & Trace URL                 | https://www.dhlparcel.nl/nl/volg-uw-zending?tc={{tra | [WEBSITE]    |
| Inventory                | Available for energific countries | All Allowed Countries                                | INVERSITE1   |
| Google Sitemap           | only                              | All Allowed Countries                                | [mesone]     |
| RSS Feeds                | Ship to Specific Countries        | Alabaaishaa                                          | NEBSITE]     |
| Email to a Friend        |                                   | Albanie                                              |              |
| 01107011500              |                                   | Algerije                                             |              |
| CUSTOMERS                |                                   | Amerikaans Samoa                                     |              |
|                          |                                   | Amerikaanse Maagdeneilanden                          |              |
| Customer Configuration   |                                   | Andorra                                              |              |
| vvisniist                |                                   | Angola                                               |              |
| Promotions               | -                                 | Anguilta                                             |              |
| Persistent Shopping Cart |                                   | Antarelica                                           |              |
| SALES                    |                                   | Antigua en Barbuda 🔻 🔻                               |              |
| Sales                    | Displayed Error Message           | This shipping method is currently unavailable. If    | [STORE VIEW] |
| Sales Emails             |                                   | please contact us.                                   |              |
| PDF Print-outs           |                                   |                                                      |              |
| Тау                      |                                   |                                                      |              |
| Checkout                 |                                   |                                                      |              |
| Shinning Settings        |                                   |                                                      |              |
| 2                        |                                   |                                                      |              |

- Klik op 'Sales' (1), kies voor 'Shipping Methods' (2) en klik het menu 'DHL Parcel' (3) open.
- Kies bij de optie 'Enabled' voor 'Yes' (4) om de DHL koppeling in uw Magento shop te activeren. Mocht u DHL Parcel niet zien in de lijst met 'Shipping Methods' dan is er iets misgegaan met de installatie van de plug-in. Neem dan contact op met de <u>support</u>.
- In de velden 'API UserID' en 'API Key' (5) vult u de activeringscode van stap 1 in.
- Klik op de button 'Test API Credentials' (6) om de verbinding te testen. Is de verbinding succesvol, dan kleurt de button groen. Is de verbinding niet succesvol, neem dan contact op met <u>support</u>.
- Selecteer nu uw juiste klantnummer bij 'API Account ID' (7). De bedrijfscode bij 'Api Organisation ID' wordt automatisch ingevuld.
- Kies 'No' bij 'Default sent to business' (8) als uw webshop verkoopt aan consumenten. Verkoopt u doorgaans aan bedrijven, selecteer dan 'Yes'. Kies 'Yes' bij 'Print ordernumber on label' (8) om het ordernummer op uw verzendlabels te printen. De track en trace link staat al goed ingesteld en wordt meegestuurd in de bestelbevestiging. Uw klanten kunnen dan met één klik de afleverstatus van hun pakket zien.
- Bij de landkeuze (9) selecteert u de landen waarnaar u wilt versturen met DHL Parcel. De 'Gateway Url' en 'Debug' instellingen kunt u overslaan. Sla de gegevens op (10).

Goed gedaan! De installatie en configuratie van de plug-in heeft u nu afgerond. U kunt nu aan de slag met het instellen van uw verzend- en afleveropties en dan rollen de labels straks direct uit uw webshop. Handig.

## VERZENDOPTIES INSTELLEN

Met verzendopties in uw webshop vergroot u uw service voor uw klanten. Daar profiteert uw webshop van, want uit onderzoek blijkt dat het aantal aankopen in uw webshop stijgt als uw klanten iets te kiezen hebben.

#### Stap 1: Verzendergegevens

In hetzelfde menu waarin u hierboven de installatie hebt gedaan, stelt u uw verzendergegevens in System/Sales/Shipping Settings (1). Vul alle velden in om uw verzendergegevens compleet te maken (2). Bij het veld Country (3) kunt u voor een Belgische website 'België' als land instellen. Na het invullen van alle velden bewaart u de aanpassing via de 'Save Config' button (4).

| Current Configuration Scope: | Shipping Settings                       |                |             | 4 Save Config |
|------------------------------|-----------------------------------------|----------------|-------------|---------------|
| Manage Stores                | Origin 2                                |                |             | ٥             |
| Configuration                | Country                                 | Nederland      | • 3         |               |
| GENERAL                      | Region/State                            | Utrecht        | (E)         |               |
| General                      | ZIP/Postal Code                         | 3542 AD        | [WEBSITE]   |               |
| Web                          | City                                    | Utrecht        | [WEBSITE]   |               |
| Design                       | Street Address                          | Poastonijos 25 | IWERSITE!   |               |
| Currency Setup               | Street Address                          | Reactorweg 25  | [WEBSITE]   |               |
| Store Email Addresses        | Street Address Line 2                   |                | [WEBSITE]   |               |
| Contacts                     |                                         |                |             |               |
| Reports                      | Options                                 |                |             | ٢             |
| Content Management           | Allow Shipping to Multiple<br>Addresses | No             | ♦ [WEBSITE] |               |
| ► CATALOG                    | Maximum Oty Allowed for                 | 100            | IWERSITEI   |               |
| Catalog                      | Shipping to Multiple Addresses          | 100            | [WEBSITE]   |               |
| Configurable Swatches        |                                         |                |             |               |
| Inventory                    |                                         |                |             |               |
| Google Sitemap               |                                         |                |             |               |
| RSS Feeds                    |                                         |                |             |               |
| Email to a Friend            |                                         |                |             |               |
| CUSTOMERS                    |                                         |                |             |               |
| Newsletter                   |                                         |                |             |               |
| Customer Configuration       |                                         |                |             |               |

Wishlist Promotions

SALES Sales Sales Emails PDF Print-outs Tax Checkout Shipping Settings Shipping Methods

Persistent Shopping Cart

Vul uw webshop gegevens in bij 'General' (1) – mochten deze nog niet ingevuld zijn - en klik hier het menu 'Store Information' (2) open. Vul alle velden in (3) en valideer uw BTW-nummer (4). Sla de gegevens op (5).

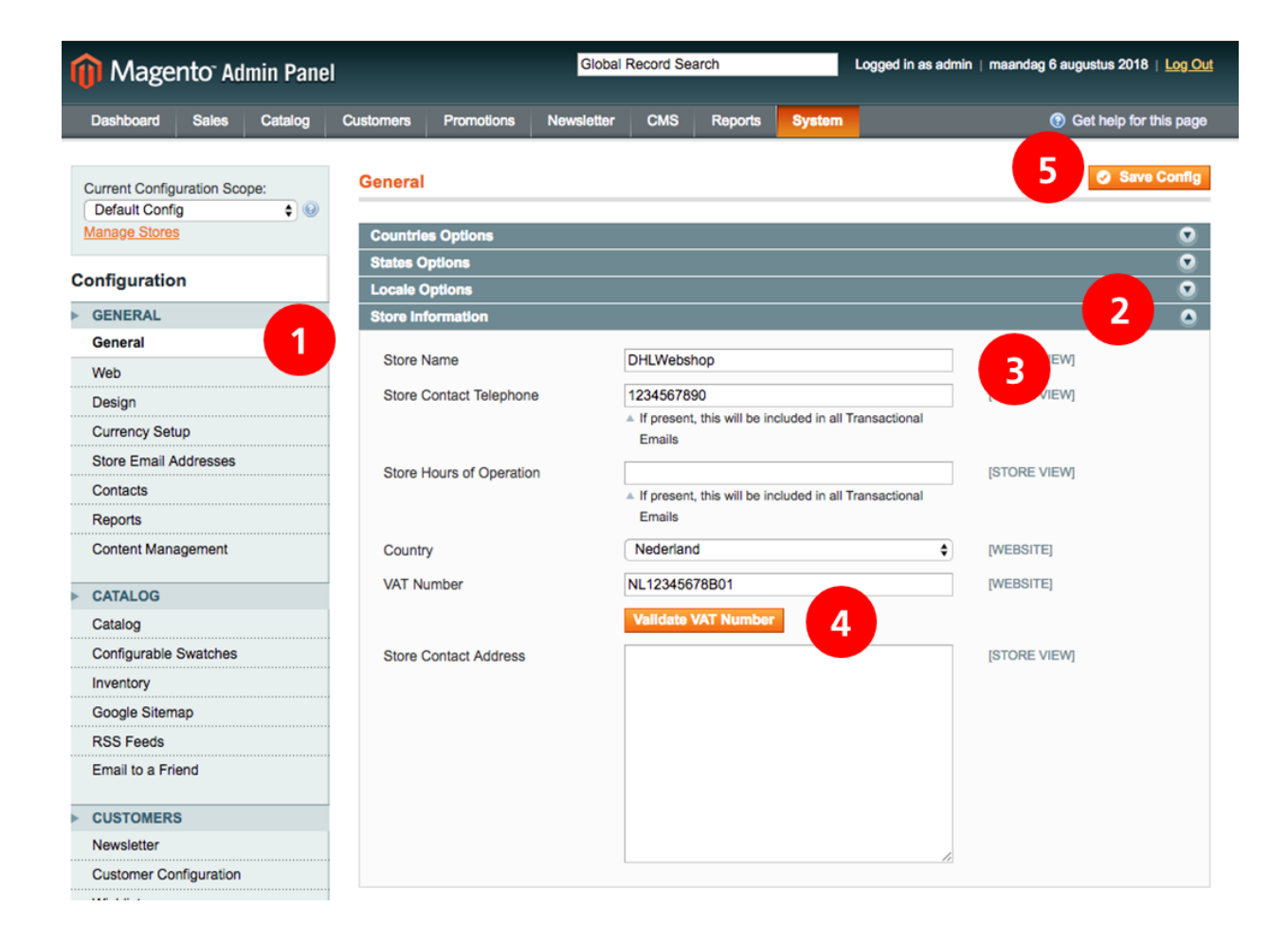

## Stap 2: Kies uw afleveropties

Kies in het menu Sales opnieuw voor de optie 'Shipping Methods'. Hier staan alle afleveropties:

| Shipping Methods                                                | 🥑 Save Config |
|-----------------------------------------------------------------|---------------|
|                                                                 |               |
| Flat Rate                                                       | •             |
| Table Rates                                                     | •             |
| Free Shipping                                                   | •             |
| DHLParcel                                                       | •             |
| DHLParcel - Support                                             | ۲             |
| DHLParcel - Undisclosed sender (B2B)                            | ۲             |
| DHLParcel - Time Windows                                        | •             |
| DHLParcel - Return Labels                                       | •             |
| DHLParcel - Homedelivery                                        | •             |
| DHLParcel - Servicepoint                                        | ۲             |
| DHLParcel - Shipping Option - Same Day Delivery                 | •             |
| DHLParcel - Shipping Option - No Neighbour Delivery             | •             |
| DHLParcel - Shipping Option - Evening Delivery                  | •             |
| DHLParcel - Shipping Option - Saturday delivery (B2B)           | •             |
| DHLParcel - Shipping Option - Expresser (Delivery before 11:00) | 0             |
| DHLParcel - Shipping Option - Delivery to construction site     | 0             |

## Afleveropties voor zakelijke zendingen in de Benelux:

- Undisclosed sender: stel een andere verzender in voor op het verzendlabel
- Return labels: voeg een retourlabel toe aan uw zending
- Homedelivery: levering op het adres van de ontvanger
- Saturday delivery: levering op zaterdag (enkel beschikbaar in Nederland)
   zendingen moeten in dit geval op vrijdag afgehaald worden.
- Expresser: bezorging de volgende werkdag vóór 11 uur in de Benelux
- Delivery to construction site: bezorging op een locatie in aanbouw

## Afleveropties voor zendingen aan consumenten in de Benelux:

- Time Window: bied in uw webshop tijdvakken aan voor de levering aan consumenten in Nederland
- Return labels: voeg een retourlabel toe aan uw zending
- Homedelivery: bezorging op het thuisadres van de ontvanger
- ServicePoint: bezorging bij een DHL afhaalpunt
- No Neighbour Delivery: niet afleveren bij buren als de ontvanger niet thuis is
- Evening Delivery: levering tussen 18.00u en 21.00u 's avonds
- Saturday delivery: levering op zaterdagvoormiddag (tussen 8.30u en 13.00u) - zendingen moeten in dit geval op vrijdag afgehaald worden.

## \* Same Day Delivery: levering op dezelfde dag is enkel mogelijk voor binnenlandse zendingen in Nederland.

Het instellen van de afleveropties leggen we hieronder per optie uit.

## Undisclosed Sender - stel een andere verzender in voor op het verzendlabel

|                                    | ons, please contact DH 3 Support Save Config |
|------------------------------------|----------------------------------------------|
|                                    |                                              |
| DHLParcel - Undisclosed sender (B2 | 28)                                          |
| Undisclosed sender by default      | Yes 1                                        |
| Firstname                          | Jan                                          |
| Lastname                           | Jansen 2                                     |
| Company Name                       | DHL Test                                     |
| Streetname                         | Reactorweg                                   |
| Housenumber                        | 25                                           |
| Housenumber Addition               |                                              |
| Postalcode                         | 3542AD                                       |
| City                               | Utrecht                                      |
| E-mailaddress                      | parcel@dhl.com                               |
| Phonenumber                        | 0612345678                                   |
| Country                            | Nederland                                    |

- Selecteer 'Yes' (1) als u standaard een andere naam en verzendadres op uw labels wilt printen. Wilt u dit alleen incidenteel doen, selecteer dan 'No'.
- Vul de gegevens in die u wilt tonen op het label (2).
- Sla uw wijzigingen op (3).

Time Windows - bied in uw webshop tijdvakken aan voor de levering aan consumenten in Nederland

|                                  | 7 Save Config |
|----------------------------------|---------------|
| DHLParcel - Support              |               |
| DHLParcel - Undisclosed sender ( | B2B)          |
| DHLParcel - Time Windows         |               |
| <b>E</b>                         | 1             |
| Enable Time Windows              | Yes           |
| Enable Time Windows for          | No 2          |
| products in stock only           |               |
| Show x days in forward           | 14 days       |
| Transit time                     | 1 day         |
| Shipping Days 5                  | zondag        |
|                                  | maandag       |
|                                  | dinsdag       |
|                                  | woensdag      |
|                                  | donderdag     |
|                                  | vrijdag       |
|                                  | zaterdag      |
|                                  |               |
|                                  |               |
|                                  | <b>v</b>      |
| General Delivery Cutoff Time     | 10:00         |
| Sameday Delivery Cutoff Time     | 10:00         |
|                                  | 0             |

Tijdvakken zijn alleen beschikbaar voor levering in Nederland

- Selecteer of u de tijdvakken wilt activeren door 'Yes' te selecteren bij 'Enable Time Windows' (1).
- Als u alleen de tijdvakken wilt tonen als alle producten in één bestelling op voorraad zijn, kies bij (2) voor 'Yes'. Anders selecteer 'No'.
- Kies bij 'Show x days in forward' voor hoeveel dagen vooruit u de tijdvakken wilt tonen in uw shop (3).
- Selecteer de bezorgduur bij 'Transit time'(4). In Nederland is dit doorgaans de volgende werkdag, dus 1 dag. Dit hangt af van de ophaal- of aanleverafspraken die u met DHL heeft gemaakt.
- Selecteer bij 'Shipping Days'(5) de dagen waarop u verstuurt. Houd de Ctrl-toets ingedrukt om meerdere dagen te selecteren.
- Bij 'General Cutoff Time'(6) kiest u de aanlevertijd van uw bestellingen bij DHL.
- Sla uw wijzigingen op (7).

#### Return labels - voeg een retourlabel toe aan uw zending

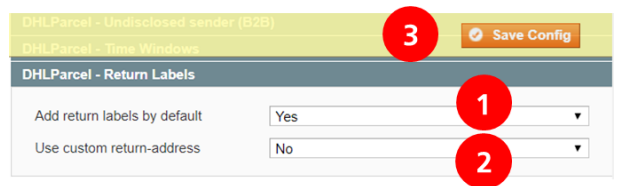

- Wilt u standaard bij elke bestelling ook een retourlabel printen? Kies dan 'Yes' bij 'Add return labels by default' (1)
- Als u een ander retouradres dan het afzenderadres heeft, dan selecteert u 'Yes' bij 'Use custom return address'(2). U kunt uw retouradres dan direct invullen. Is het verzendadres hetzelfde als het retouradres, laat deze instelling dan op 'No' staan
- Sla uw wijzigingen op (7)

## Homedelivery - levering op het thuisadres van de ontvanger

Wilt u altijd dezelfde verzendkosten in rekening brengen? Volg dan de instructies bij stap 1, anders ga direct door naar stap 2.

7 Save Config DHLParcel - Homedelivery 1 Enabled Yes 2 Title Homedelivery 3 Rate Type Flat Price 5 Minimum Order Amount for Free 25 Use 0 to disable free shipping above Shipping Enable Signature on Delivery by No default Enable "Extra assurance" by No default

Stap 1: Standaard verzendkosten instellen

- Selecteer 'Yes' bij 'Enabled' (1)
- Vul de naam in van deze afleveroptie (2). Deze naam wordt getoond in uw webshop
- Kies bij 'Rate Type' (3) voor 'Flat'.
- Stel de prijs voor de verzending in, bijvoorbeeld 5.50 of 5.00 (4). De schrijfwijze is in het Amerikaans, dus met een punt in plaats van een komma.
- Stel het bedrag in vanaf wanneer de verzending gratis is voor uw klanten (5). Of vul '0' in als de verzending nooit gratis is.
- Kies of u standaard een handtekening voor ontvangst wilt krijgen en kies of u standaard met de optie 'Verhoogde aansprakelijkheid (extra zeker)' wilt versturen (6). Bij het aanmaken van het label kunt u deze optie per bestelling ook nog aanpassen.
- Sla uw wijzigingen op (7).

Stap 2: verzendkosten per land en/of acties met verzendkosten instellen

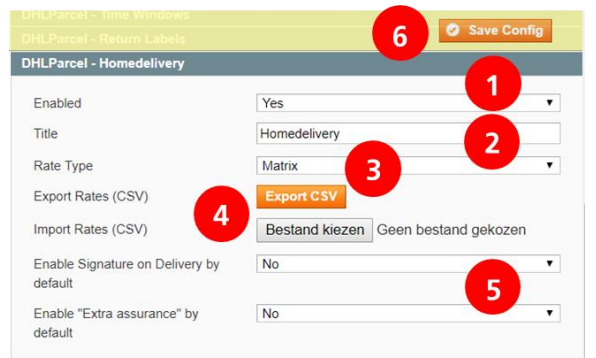

- Selecteer 'Yes' bij 'Enabled' (1).
- Vul de naam in van deze afleveroptie (2). Deze naam wordt getoond in uw webshop.
- Kies bij 'Rate Type' (3) voor 'Matrix'.
- Download het CSV-bestand om uw verzendkosten in te stellen (4).

• Selecteer de eerste kolom (1), ga naar de tab Data (2) en klik op 'Text to columns' (3).

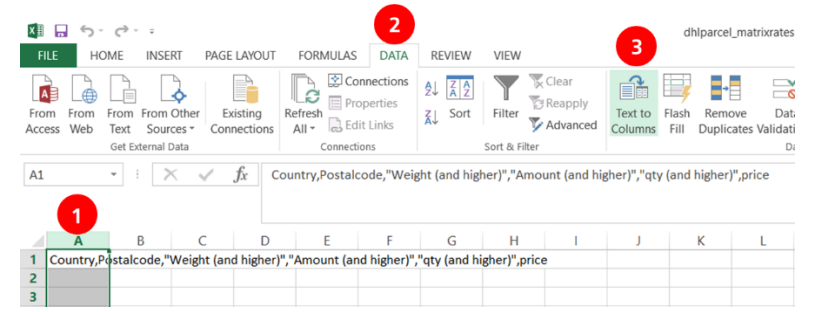

- Kies vervolgens voor 'gescheiden tekens' (delimited), vink de checkbox 'Komma' aan en klik op finish. U heeft nu een bestand dat eenvoudiger in te vullen is met de opties verdeeld over verschillende kolommen.
- Per kolom kunt u uw instellingen invoeren, bijvoorbeeld als volgt:

| Country | Postalcode | Weight (and higher) | Amount (and higher) | qty (and higher) | price |
|---------|------------|---------------------|---------------------|------------------|-------|
| BE      | *          |                     |                     |                  | 5     |
| BE      | *          |                     | 25                  | 2                | 0     |
| DE      | *          |                     |                     |                  | 10    |
| DE      | *          |                     | 100                 |                  | 7     |
| NL      | *          |                     |                     |                  | 8     |
| NL      | *          |                     | 50                  | 3                | 5     |

- Goed om te weten: Magento leest de sheet van boven naar onder. Begin eerst met de standaard kosten en zet de uitzonderingen eronder.
- De eerste kolom is de ISO-landcode.
- In de 2<sup>e</sup> kolom zet u een \* als de instelling geldt voor alle postcodes of u voert de postcodes in waarvoor deze instelling geldt (gescheiden met een komma).
- In de derde kolom kunt u een vanaf gewicht invoeren waarvoor de instelling geldt.
- De vierde kolom (Amount) gaat over het bedrag van de bestelling.
- 'Quantity' is het aantal items in de bestelling.
- $\circ$  In de laatste kolom voert u de prijs in voor thuislevering.

In het voorbeeld hierboven is ingesteld dat de verzendkosten in België standaard €5 bedragen. Als een klant in Belgiê 2 items bestelt vanaf €25 per bestelling zijn de verzendkosten gratis. Duitse klanten betalen €10 verzendkosten, behalve bij een bestellingen van minimaal €100, dan zijn de verzendkosten €7. Nederlandse klanten betalen €8 verzendkosten, behalve bij een bestelling met minimaal 3 items vanaf €50. Dan betalen ze €5 verzendkosten.

- Na het instellen van uw verzendkosten kunt u het CSV-bestand opslaan (opnieuw als CSV-bestand) en uploadt u het in Magento bij 'bestand kiezen' (4). Als u later uw verzendkosten wilt wijzigen, dan exporteert u het bestand, vult de wijzigingen aan en uploadt u het nieuwe bestand.
- Kies of u standaard een handtekening voor ontvangst wilt krijgen en kies of u standaard met de optie 'Verhoogde Aansprakelijkheid (Extra zeker)' wilt versturen (5). Bij het aanmaken van het label kunt u deze optie per bestelling uitzetten.
- Sla uw wijzigingen op (6)

## DHL ServicePoint – levering in een DHL afhaalpunt

Wilt u altijd dezelfde verzendkosten in rekening brengen? Volg dan de instructies bij stap 1, anders stelt u de verzendkosten bij een DHL ServicePoint in zoals beschreven bij stap 2 van 'Homedelivery' hierboven.

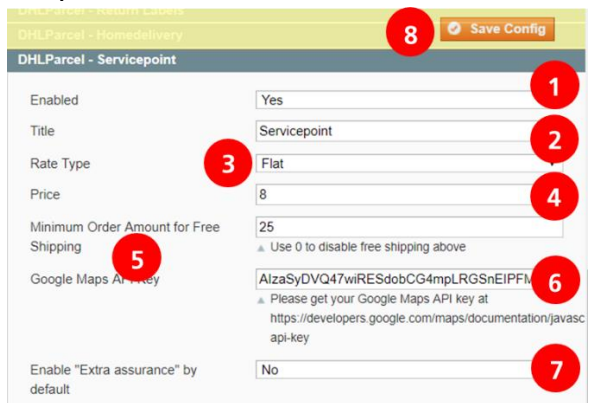

Stap 1: Standaard verzendkosten instellen

- Selecteer 'Yes' bij 'Enabled' (1).
- Vul de naam in van deze afleveroptie (2). Deze naam wordt getoond in uw webshop.
- Kies bij 'Rate Type' (3) voor 'Flat'.
- Stel de prijs in voor levering in een DHL afhaalpunt, bijvoorbeeld 8.50 of 5.00 (4). De schrijfwijze is in het Amerikaans, dus met een punt in plaats van een komma.
- Stel het bedrag in vanaf wanneer de verzending gratis is voor uw klanten (5). Of vul '0' in als de verzending nooit gratis is.
- Stel uw Google Maps sleutel in (6). Deze kunt u ophalen op de website van <u>Google Maps</u>. Heeft u nog geen account, dan kunt u deze direct aanmaken.
- Kies of u standaard met de optie 'Verhoogde Aansprakelijkheid (Extra zeker)' wilt versturen (7).
   Bij het aanmaken van het label kunt u deze optie per bestelling uitzetten. Sla uw wijzigingen op (8).

## No Neighbour Delivery - niet afleveren bij buren als de ontvanger niet thuis is

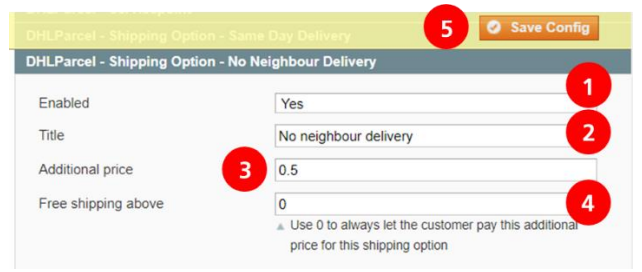

- Selecteer 'Yes' bij 'Enabled' (1).
- Vul de naam in van deze afleveroptie (2). Deze naam wordt getoond in uw webshop.
- Stel de toeslag in voor de service, bijvoorbeeld 0.50 (3). De schrijfwijze is in het Amerikaans, dus met een punt in plaats van een komma.
- Stel het bedrag in vanaf wanneer de verzeding gratis is voor uw klanten (4). Of vul '0' in als de verzending nooit gratis is.
- Sla uw wijzigingen op (5).

Evening Delivery - levering tussen 18.00u en 21.00u 's avonds (enkel bij consumenten in Nederland)

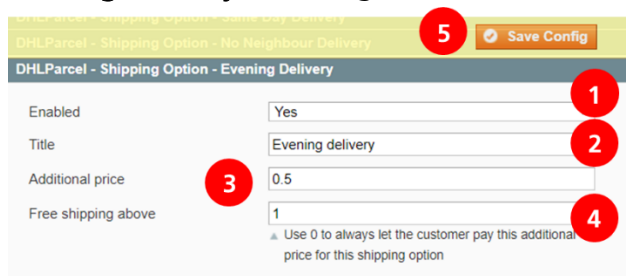

- Selecteer 'Yes' bij 'Enabled' (1).
- Vul de naam in van deze afleveroptie (2). Deze naam wordt getoond in uw webshop.
- Stel de toeslag in voor de service, bijvoorbeeld 0.50 (3). De schrijfwijze is in het Amerikaans, dus met een punt in plaats van een komma.
- Stel het bedrag in vanaf wanneer de verzending gratis is voor uw klanten (4). Of vul '0' in als de verzending nooit gratis is.
- Sla uw wijzigingen op (5)

Saturday delivery - levering op zaterdag

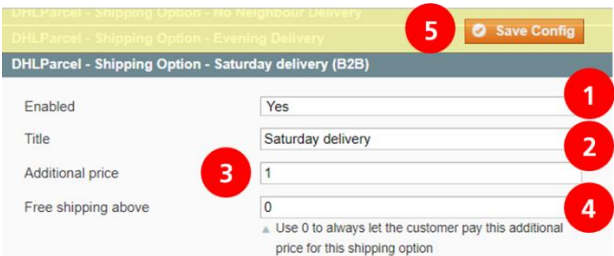

- Selecteer 'Yes' bij 'Enabled' (1).
- Vul de naam in van deze afleveroptie (2). Deze naam wordt getoond in uw webshop.
- Stel de toeslag in voor de service, bijvoorbeeld 0.50 (3). De schrijfwijze is in het Amerikaans, dus met een punt in plaats van een komma.
- Stel het bedrag in vanaf wanneer de verzending gratis is voor uw klanten (4). Of vul '0' in als de verzending nooit gratis is.
- Sla uw wijzigingen op (5).

Expresser - levering de volgende werkdag vóór 11 uur op een zakelijk adres in de Benelux

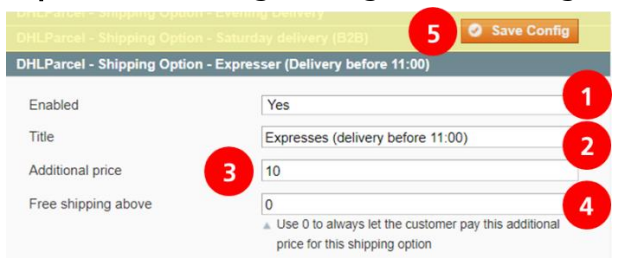

- Selecteer 'Yes' bij 'Enabled' (1).
- Vul de naam in van deze afleveroptie (2). Deze naam wordt getoond in uw webshop.
- Stel de toeslag in voor de service, bijvoorbeeld 7.50 (3). De schrijfwijze is in het Amerikaans, dus met een punt in plaats van een komma.
- Stel het bedrag in vanaf wanneer de verzending gratis is voor uw klanten (4). Of vul '0' in als de verzending nooit gratis is.
- Sla uw wijzigingen op (5).

Delivery to a construction site - levering op een locatie in aanbouw in de Benelux

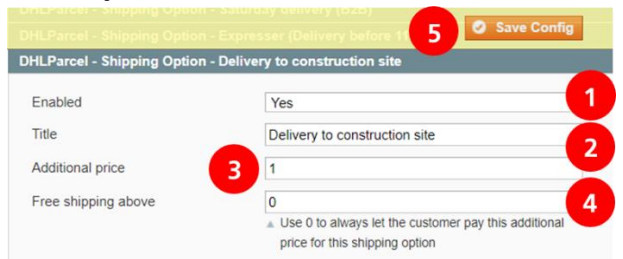

- Selecteer 'Yes' bij 'Enabled' (1).
- Vul de naam in van deze afleveroptie (2). Deze naam wordt getoond in uw webshop.
- Stel de toeslag in voor de service, bijvoorbeeld 1.50 (3). De schrijfwijze is in het Amerikaans, dus met een punt in plaats van een komma.
- Stel het bedrag in vanaf wanneer de verzending gratis is voor uw klanten (4). Of vul '0' in als de verzending nooit gratis is.
- Sla uw wijzigingen op (5).

#### Stap 3: btw toevoegen

In het menu 'Sales' (1) en 'Tax' (2) heeft u waarschijnlijk al de btw-berekening ingesteld. Voor de volledigheid kunt u dit nog controleren. Bij 'Default Country' (3) kunt u het land instellen van waaruit u verstuurt (3). Bij 'Default State' en 'Default Post Code' selecteert u het sterretje \*(4). Sla uw gegevens op (5).

| n Magento <sup>-</sup> Admin Pane                                 | el                                                      | Global Record Search             | Lo             | gged in as admin   woensdag 8 augustus 2018   <u>Log Out</u> |
|-------------------------------------------------------------------|---------------------------------------------------------|----------------------------------|----------------|--------------------------------------------------------------|
| Dashboard Sales Catalog                                           | Customers Promotions                                    | Newsletter CMS                   | Reports System | ③ Get help for this page                                     |
| Current Configuration Scope:<br>Default Config V<br>Manage Stores | Tax 2                                                   |                                  |                | 5 Save Config                                                |
| Configuration                                                     | Calculation Settings<br>Default Tax Destination Ca      | alculation                       |                | <u> </u>                                                     |
| GENERAL     General                                               | Default Country                                         | Nederland                        |                | VIEW]                                                        |
| Web<br>Design                                                     | Default State<br>Default Post Code                      | *                                |                |                                                              |
| Currency Setup<br>Store Email Addresses                           | Price Display Settings                                  |                                  |                | 0                                                            |
| Contacts<br>Reports                                               | Shopping Cart Display Sel<br>Orders, Invoices, Credit M | ttings<br>Iemos Display Settings |                | <u> </u>                                                     |
| Content Management                                                | Fixed Product Taxes                                     |                                  |                | ٥                                                            |
| CATALOG     Catalog                                               |                                                         |                                  |                |                                                              |
| Configurable Swatches                                             |                                                         |                                  |                |                                                              |
| Google Sitemap                                                    |                                                         |                                  |                |                                                              |
| RSS Feeds<br>Email to a Friend                                    |                                                         |                                  |                |                                                              |
| CUSTOMERS     Newsletter                                          |                                                         |                                  |                |                                                              |
| Customer Configuration                                            |                                                         |                                  |                |                                                              |
| Wishlist<br>Promotions                                            |                                                         |                                  |                |                                                              |
| Persistent Shopping Cart                                          |                                                         |                                  |                |                                                              |
| Sales                                                             |                                                         |                                  |                |                                                              |
| Sales Emails                                                      |                                                         |                                  |                |                                                              |

Goed gedaan! Uw verzend- en afleveropties zijn ingesteld. In het laatste hoofdstuk laten we zien hoe hoe u direct labels kunt printen vanuit uw webshop.

## LABELS PRINTEN DIRECT VANUIT UW WEBSHOP

Makkelijk labels printen direct vanuit uw webshop? Dat kan nu heel eenvoudig.

#### Stap 1: Maak een zending aan

Om een zending aan te maken, gaat u via het menu 'Sales' naar het 'Orders' (1) scherm. Hier ziet u een overzicht van uw bestellingen en de verzenddata in kleuren (2).

- Groen: vandaag versturen/z.s.m.
- Oranje: vanaf morgen versturen
- Rood: te laat verstuurd

U kunt uw bestellingen sorteren op verzenddatum. Klik op een bestelling om een label aan te maken (3).

| n N          | lage   | nto    | Admin Panel                               |           |                      | Global R     | ecord Search |                | Logged in as a | admin   zond               | lag 9 december 2018 | Log Out   |
|--------------|--------|--------|-------------------------------------------|-----------|----------------------|--------------|--------------|----------------|----------------|----------------------------|---------------------|-----------|
| Dasht        | board  | Sale   | s Catalog                                 | Customers | Promotions           | Newsletter   | CMS Repo     | orts System    |                |                            | 🔞 Get help for      | this page |
|              |        | Ord    | ers                                       | 1         |                      |              |              |                |                |                            | _                   | _         |
| 📑 Ord        | ers    | Invo   | ices                                      |           |                      |              |              |                |                |                            | Create Ne           | w Order   |
|              |        | Ship   | oments                                    |           | and the second       |              |              |                |                |                            |                     |           |
| Page 🔄       | 1      | Cree   | dit Memos                                 | pe        | r page   Total 55 re | cords found  | New Order RS | S 🙀 Export to: | CSV            | <ul> <li>Export</li> </ul> | Reset Filter        | Search    |
| Select V     | isible | Trar   | isactions                                 |           |                      |              |              |                | 2 Action       | ns                         | ▼ S                 | ubmit     |
|              | Order  | Rec    | urring Profiles (bet                      | a) F      | Purchased On         | Bill to Name | Ship to Name | Shipping Da    | ite 🕴 G.T. (Ba | ise)                       | G.T. (Purchased)    | Status    |
| Any <b>•</b> |        | Billir | ng Agreements                             | 1         | From: 📰              |              |              |                | • From:        |                            | From:               |           |
|              | -      | Tern   | ns and conditions                         |           | Го: 📰                |              |              |                | To :           |                            | То :                |           |
|              | 14500  | Tax    | Madison Island<br>English                 | s<br>۲    | dec. 2018 20:43:25   | Test DHL     | Test DHL     | 11-12-201      | •              | € 60,00                    | € 60,00             | ) Pendinç |
|              | 14500  | 0012   | Main Website<br>Madison Island<br>English | 8         | dec. 2018 19:14:17   | Test DHL     | Test DHL     | TOMORRO        | W              | € 65,00                    | € 65,00             | ) Pending |
|              | 14500  | 0010   | Main Website<br>Madison Island<br>English | 7         | dec. 2018 09:17:26   | s de raadt   | s de raadt   | 07-12-201      | 8              | € 460,00                   | € 460,00            | ) Cancele |
|              | 14500  | 0009   | Main Website<br>Madison Island<br>English | 7         | dec. 2018 09:08:34   | S de Raadt   | S de Raadt   | 07-12-201      | 8              | € 60,50                    | € 60,50             | ) Cancele |
|              | 14500  | 0014   | Main Website<br>Madison Island<br>English | 3         | dec. 2018 20:44:05   | Test DHL     | Test DHL     | A.S.A.P.       |                | € 478,00                   | € 478,00            | ) Pendinç |

U ziet nu een overzicht van uw bestelling. Klik op de knop 'Ship' (1). Hiermee gaat u naar de pagina om de bestelling te verzenden.

| n Magento <sup>-</sup> Admin Pane | I                           | Global Record Search            | Logged in as ad      | nin   zondag 9 december 2018   <u>Log Out</u> |
|-----------------------------------|-----------------------------|---------------------------------|----------------------|-----------------------------------------------|
| Dashboard Sales Catalog           | Customers Promotions N      | Newsletter CMS Reports Syst     | em                   | ③ Get help for this page                      |
| Order View                        | 를 Order # 145000015         | 9 dec. 2018 21:03:44 • Back     | Edit Cancel Send Em  | ail Hold 🗊 Invoice 🗊 Ship                     |
| Information                       |                             |                                 |                      | 1                                             |
| Invoices                          | Order # 145000015 (the orde | er confirmation email was sent) | Account Information  |                                               |
| Credit Memos                      | Order Date                  | 9 dec. 2018 21:03:44            | Customer Name        | Test DHL                                      |
| Shipments                         | Order Status                | Pending                         | Email                | parcel@dhl.com                                |
| Comments History                  | Purchased From              | Main Website                    | Customer Group       | NOT LOGGED IN                                 |
| Transactions                      |                             | Madison Island                  |                      |                                               |
|                                   |                             | English                         |                      |                                               |
|                                   | Placed from IP              | 10.2.0.7                        |                      |                                               |
|                                   |                             | (100.220.72.03)                 |                      |                                               |
|                                   | Billing Address             | Edit                            | Shipping Address     | Edit                                          |
|                                   | Test DHI                    |                                 |                      |                                               |
|                                   | DHL                         |                                 | DHL                  |                                               |
|                                   | Reactorweg                  |                                 | Reactorweg           |                                               |
|                                   | 25<br>Utrocht 2542AD        |                                 | 25<br>Utrocht 2542AD |                                               |
|                                   | Nederland                   |                                 | Nederland            |                                               |
|                                   | T: 1234567890               |                                 | T: 1234567890        |                                               |
|                                   |                             |                                 |                      |                                               |

In het scherm dat nu verschijnt, ziet u onderaan de afleveropties die uw klant heeft gekozen en die u in de configuratie standaard heeft ingesteld. U kunt de verzending wijzigen naar wens. Is de zending toch bedoeld voor een bedrijf? Wijzig dit dan bij (1). De juiste afleveropties voor bedrijven komen dan automatisch in beeld. Moet het pakket toch in een DHL ServicePoint geleverdworden of is het een brievenbuspakket, selecteer dit bij (2). Bij (3) kiest u de gewenste afleveropties door ze simpelweg aan te vinken. Als u meer labels nodig heeft, dan klikt u op 'add more packages' (4) en zo kunt u zoveel labels toevoegen als nodig. Per label kunt u het juiste pakkettype selecteren. Klik op de button 'Submit Shipment' (5) om de labels te maken.

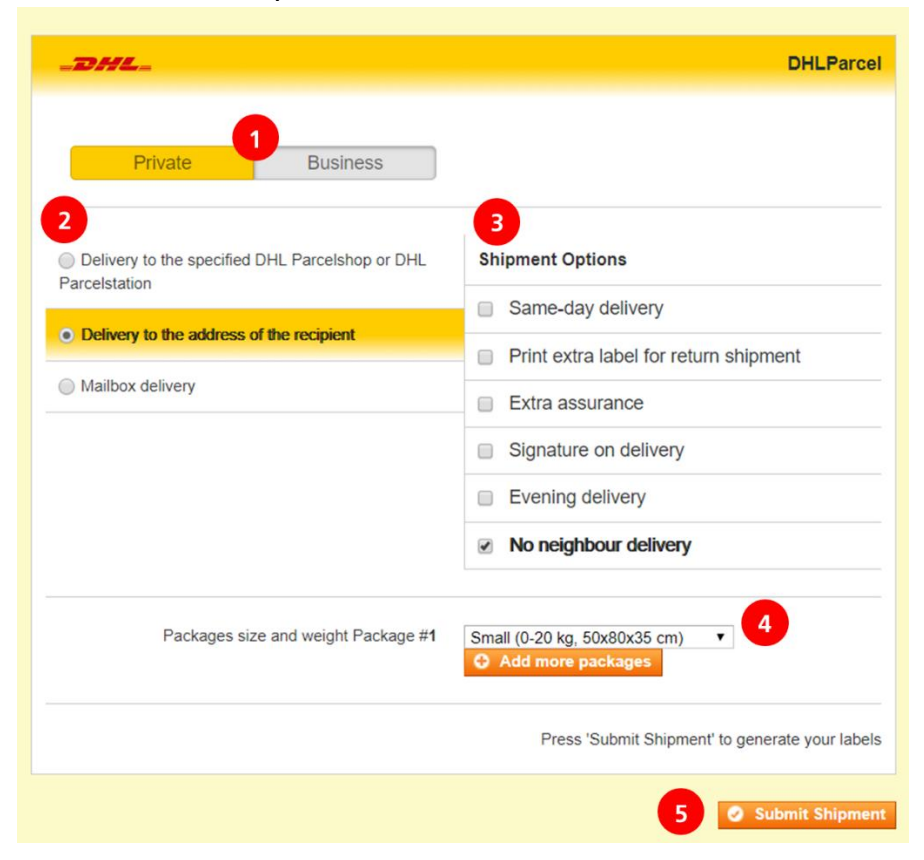

## Stap 2: Print verzendlabel(s)

Om de labels van de aangemaakte zendingen vervolgens uit te printen, gaat u weer via het menu 'Sales' naar het 'Orders' scherm. Vink de bestelling(en) aan waarvoor u een label wilt uitprinten (1) of selecteer alle bestellingen (2). Kies in het 'Actions' uitklapmenu (3) de optie 'Print Shipping Labels' (4). Klik ten slotte op 'Submit' (5).

| 👘 M       | lagento <sup>-</sup>              | Admin Panel                               |                          | Global Record Search             | Logged       | n as adı                              | min   zondag 9 de | ecember 201 | 3   <u>Log Out</u>                                                     |              |             |
|-----------|-----------------------------------|-------------------------------------------|--------------------------|----------------------------------|--------------|---------------------------------------|-------------------|-------------|------------------------------------------------------------------------|--------------|-------------|
| Dashb     | oard Sale                         | s Catalog Custome                         | rs Promotions N          | Newsletter CMS Rep               | orts System  |                                       |                   |             | 0                                                                      | Get help for | this page   |
| 📑 Orde    | Create New Order Create New Order |                                           |                          |                                  |              |                                       |                   |             |                                                                        | w Order      |             |
| Page 🔄    | 1 2                               | 3 pages   View 20 ▼ p                     | er page   Total 56 recor | ds found   🔝 <u>New Order RS</u> | <u>s</u>     | 😝 Export to:                          | CSV               | Ехро        | rt R                                                                   | eset Filter  | Sei 5       |
| Select Vi | sible                             | ct Visible   1 items selected             |                          |                                  |              |                                       | 3                 | Actions     |                                                                        | •            | ubmit       |
|           | Order #                           | Purchased From (Store)                    | Purchased On             | Bill to Name                     | Ship to Name | Shipping Date 🗸                       | G.T. (Ba          | G.1         | Cancel                                                                 |              | Action      |
| Any 🔻     |                                   | •                                         | From: 📰<br>To : 📰        |                                  |              | · · · · · · · · · · · · · · · · · · · | From:<br>To :     | Fro         | Hold<br>Unhold<br>Print Invoices                                       | •            |             |
|           | 145000013                         | Main Website<br>Madison Island<br>English | 9 dec. 2018 20:43:25     | Test DHL                         | Test DHL     | 11-12-2018                            | € 60,             | 00          | Print Packingslip<br>Print Credit Men<br>Print All<br>Print Shipping L | abels        | View        |
|           | 145000012                         | Main Website<br>Madison Island<br>English | 8 dec. 2018 19:14:17     | Test DHL                         | Test DHL     | TOMORROW                              | €₿                | 4           | € 65,00                                                                | Pending      | View        |
|           | 145000010                         | Main Website<br>Madison Island<br>English | 7 dec. 2018 09:17:26     | s de raadt                       | s de raadt   | 07-12-2018                            | € 460,            | 00          | € 460,00                                                               | Canceled     | View        |
|           | 145000009                         | Main Website<br>Madison Island<br>English | 7 dec. 2018 09:08:34     | S de Raadt                       | S de Raadt   | 07-12-2018                            | € 60,             | 50          | € 60,50                                                                | Canceled     | View        |
|           | 0015                              | Main Website<br>Madison Island<br>English | 9 dec. 2018 21:03:44     | Test DHL                         | Test DHL     | A.SA.P.                               | € 168,            | 00          | € 168,00                                                               | Processing   | <u>View</u> |
|           | 145000014                         | Main Website<br>Madison Island<br>English | 9 dec. 2018 20:44:05     | Test DHL                         | Test DHL     | A.S.A.P.                              | € 478,            | 00          | € 478,00                                                               | Pending      | View        |

Zo, nu is het versturen van pakjes een stuk eenvoudiger. U heeft de installatie van de plug-in met succes afgerond. Nog vragen? Wij helpen u graag verder per <u>e-mail</u> of bel naar 0031 88 34 54 333.

## VEELGESTELDE VRAGEN

#### HULP IS ONDERWEG!

Heeft u vragen over de Magento plug-in? We helpen u natuurlijk graag, en zo snel als maar kan. De snelste weg naar het antwoord? Check even of uw vraag voorkomt in het lijstje hieronder. Vindt u niet wat u zoekt, dan helpen u graag verder per <u>e-mail</u> of bel naar 0031 88 34 54 333.

#### Q: Op welke versie van Magento werkt de DHL plug-in?

A: De DHL plug-in voor Magento 1 werkt op Magento 1.9.3.x en hoger. Er is een aparte plug-in voor Magento 2 beschikbaar.

#### Q: Kan ik meerdere verzendlabels in één keer aanmaken?

A: Op dit moment nog niet. De developers werken continu aan de verbetering van de plug-in. Deze optie komt binnenkort beschikbaar.

## Q: Welke maat labels kan ik printen vanuit de plug-in?

A: De afmeting van de labels in de plug-in is op dit moment 10x21cm. In de toekomst zal de afmeting wijzigen naar 10x15 cm.